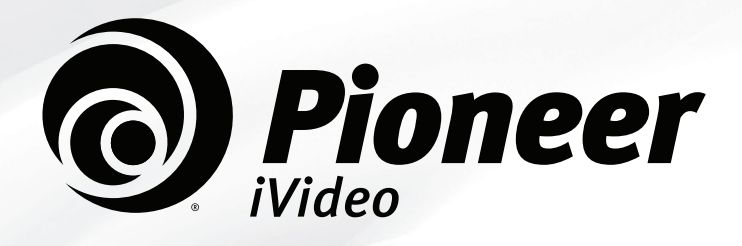

# KAON Set-Top Box & Remote KSTB2020

## **Operator User Interface**

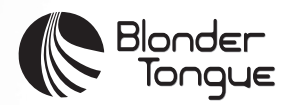

Rev. 120820

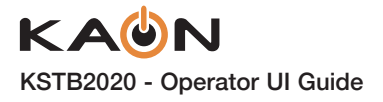

## **POWER ON**

#### Power the TV, Set-Top Box, and Audio Equipment

The TV and/or Set-Top Box may be powered on using the power button on either your TV remote, or the KURV remote. If the KURV remote has been paired to control TV, Set-Top Box, and audio sound bars, press the main power button to turn everything on all at once.

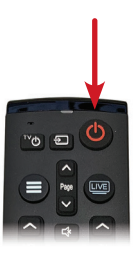

## SIGN IN

To view live TV using your provider's pre-installed app, signing in using your credentials provided by your operator is required.

| <b>Pioneer</b> |                                                                 |  |  |  |  |  |
|----------------|-----------------------------------------------------------------|--|--|--|--|--|
|                | Username                                                        |  |  |  |  |  |
|                | Password                                                        |  |  |  |  |  |
|                | Sign in<br>Please call Pioneer iVideo to set up a new password. |  |  |  |  |  |

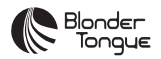

© Blonder Tongue Laboratories, Inc., ISO 9001:2015 Certified. All rights reserved, specifications are subject to change without notice.

#### 

The terms HDMI and HDMI High-Definition Multimedia Interface, and the HDMI Logo are trademarks or registered trademarks of HDMI Licensing Administrator, Inc. in the United States and other countries.

#### 

Manufactured under license from Dolby Laboratories. Dolby, Dolby Audio, and the double-D symbol are trademarks of Dolby Laboratories.

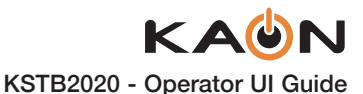

## **USER INTERFACE MAIN MENU**

#### Menu Button on Remote

To navigate the Pay TV app press the menu button 🚍 to show menu

components. Guide, Shows, Movies, and Search are also available via remote short cut keys.

#### The menu will be displayed as shown below:

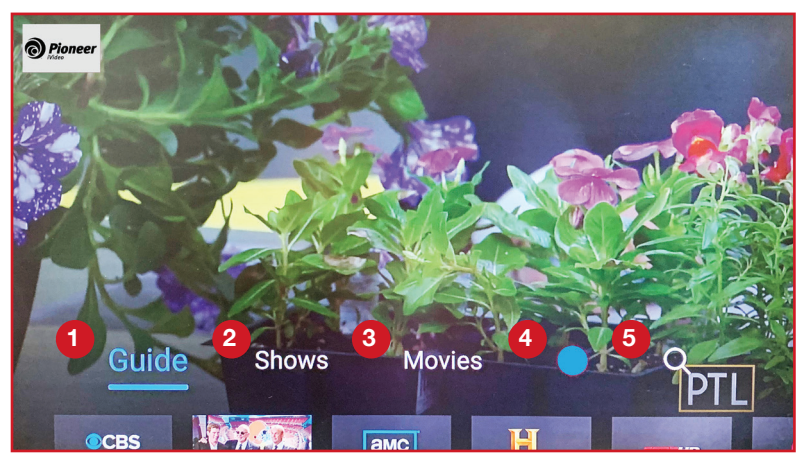

#### 1 Guide:

Displays Electronic Program Guide data detailing present and upcoming shows on each channel.

#### 2 Shows:

Displays the shows which may be viewed in the operators ON Demand TV Shows catalog.

#### 3 Movies:

Displays the movies which may be viewed in the operators ON Demand Movies catalog.

#### User Profile In Use:

Displays the following: (profile icon will vary based upon user selection)

 Shows/movies already recorded as well as those scheduled to be recorded for that user.

- Displays the time used for DVR recordings as well as time allotment remaining for that user
- Displays Settings icon for that user which allows controls for the following:
  - Who's Watching
  - Parental Controls
  - Manage Profiles
  - Help
  - Terms of Service
  - About Nielsen Management
  - Sign Out

#### Search:

Displays the voice or text Google search

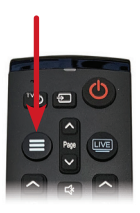

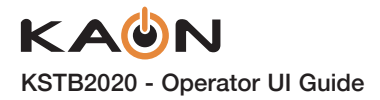

#### **Recently Watched Screen**

While in the main menu, arrow down on the remote to display the last ten Shows/Movies watched. The selected item will show a picture of what is on that channel at the present time.

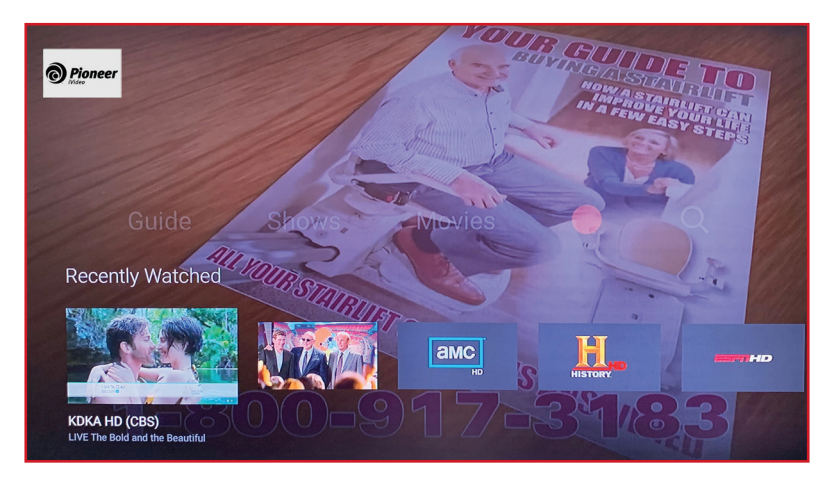

#### **Guide Screen**

Select Guide while in the Operator app menu to display screen below:

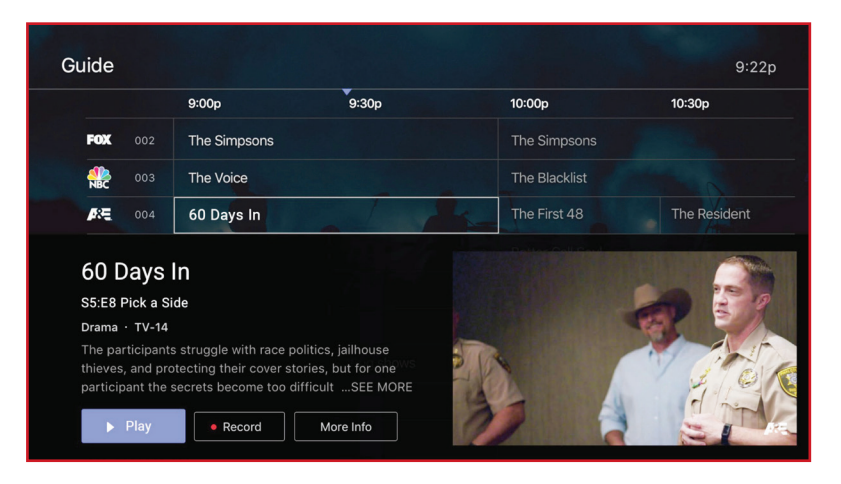

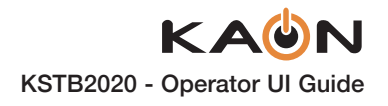

#### **Guide Navigation**

The KURV remote navigation buttons below are used in general for Left/Right or Up/Down navigation within the menu.

- Press the Up/Down buttons to scroll up or down within the Guide Menu to display channel programs and time slots.
- Press the Right button to scroll right within the Guide Menu to display upcoming shows on a selected channel.
- Press the Left button to scroll left within the Guide Menu to replay previously shown programs on a selected channel, or filter for specific content such as genre and upcoming times.

#### **OK Button Functionality**

When pressing the **OK/Select** key for an extended time, on either the KURV 1.0 or KURV 2.0 remote controls, the Operator in app search screen appears on the TV.

The KURV 1.0 SEARCH remote control is only capable of a manual text search using the keyboard. Arrow right to the Search Box and press OK to display the on screen keyboard to type out search string.

The KURV 2.0 VOICE remote control is capable of searching by talking into the remote. When activated, speak into the remote.

John Wick

KURV 1.0 SEARCH REMOTE Screen

John Wick

KURV 2.0 VOICE REMOTE Screen

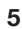

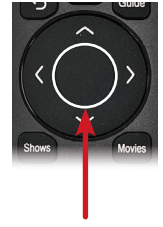

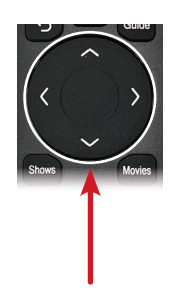

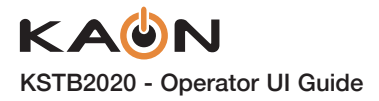

#### **Shows Screen**

Select Guide while in the Operator app menu to display screen below:

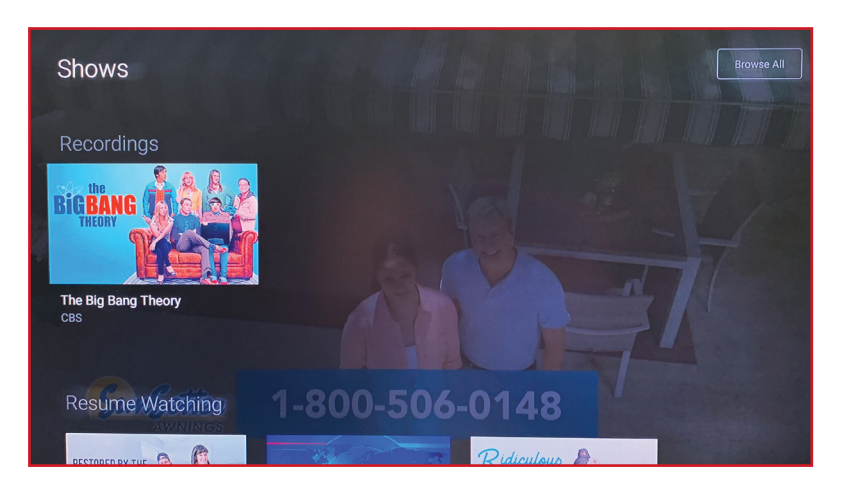

In this menu subsection, you can use the KURV remote navigation buttons to scroll through the available On Demand shows.

#### **Movies Screen**

In this menu subsection, you can use the KURV remote navigation buttons to scroll through the available On Demand movies.

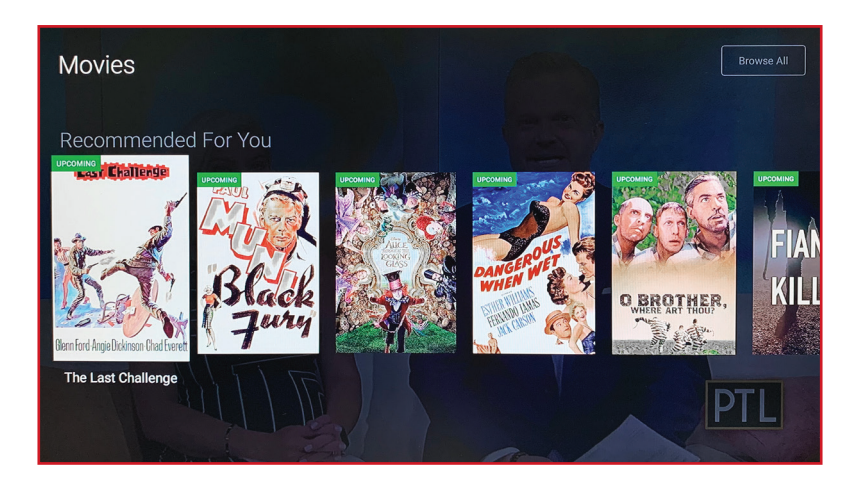

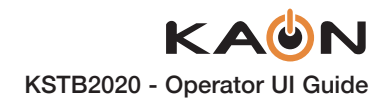

#### **Profile/Recordings Screen**

In this menu subsection, you can use the KURV remote navigation buttons to scroll through the profile of the selected user.

This screen will also display the shows/movies that have been recorded, and shows/movies that are schedule to be recorded.

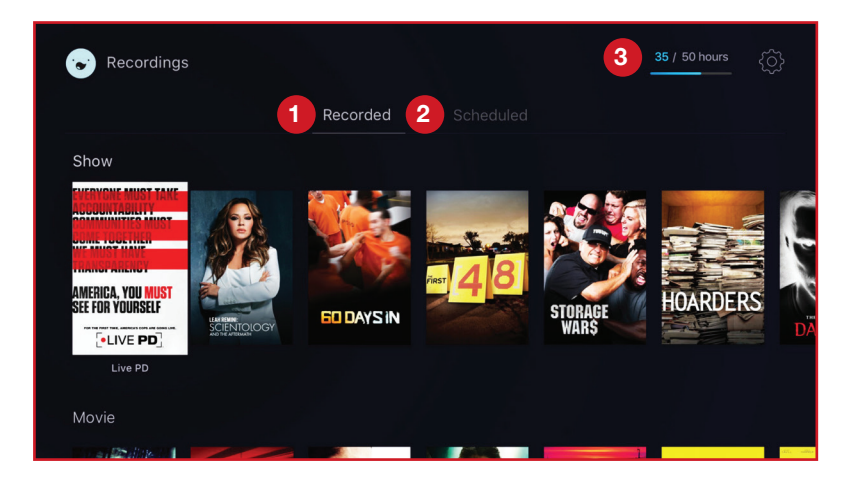

#### 1 Recorded:

Select this sub menu to display Shows/Movies that have been recorded by the selected user.

Select any Show or Movie will allow the user to play, delete or read information about this recording.

#### 2 Scheduled:

Select this sub menu to display Shows/Movies that will be recorded by the selected user.

Recordings may be set up to trigger individual Shows/Movies, or Show Series as required.

Select any scheduled item to cancel, or review Show/Movie information, or extend recording time beyond its normally schedule run time.

#### **3** DVR Cloud Storage Time Used / Time Left:

The upper right corner of this screen displays the number of hours of recordings that have been stored, as well as the storage allotment left available.

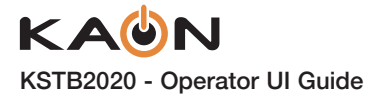

#### Settings Screen ()

In the Settings Screen, the user can select a number of options to create Parental Controls pin code, Manage Profiles, seek help, and view Terms of Service information.

| Settin | ngs                                                                         |        |
|--------|-----------------------------------------------------------------------------|--------|
|        | Parental Controls                                                           | an an  |
|        | Manage Profiles                                                             |        |
|        | Help                                                                        | ~      |
|        | Terms of Service                                                            |        |
|        | About Nielsen Measurement                                                   | With . |
| PC     | OLICE GALLS COMPETITION<br>EINZ FIELD, JUNE 19-22<br>ITTSBURGHTODAYLIVE.COM | PTL    |

#### **Parental Controls Screen**

This sub-menu allows the user to set or reset a PIN code required to view material with predefine ratings, such as TV-MA, R or NC-17.

Restrict Mature Content is **OFF** by default and must be set by the user.

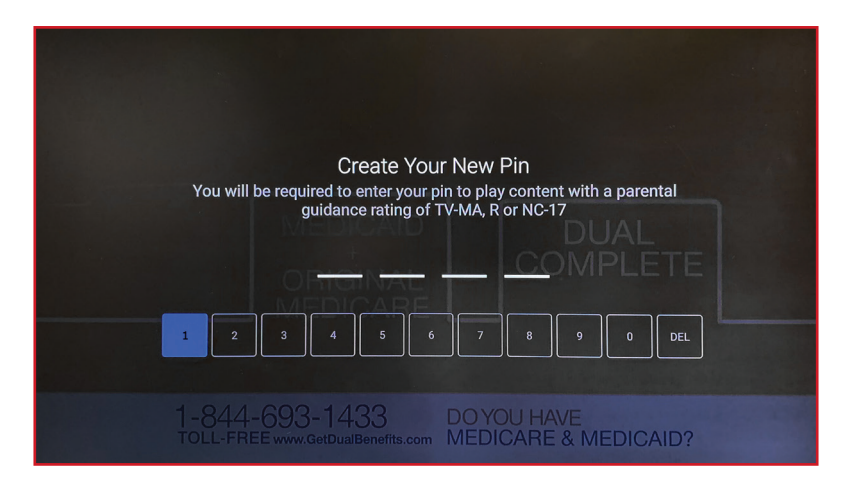

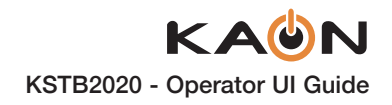

#### **Manage Profiles Screen**

The Manage Profiles Screen allows the user to Add, Edit, or Remove profiles as needed.

| Manage Profiles       |                 |             |
|-----------------------|-----------------|-------------|
| +                     | Add New Profile | A BRAN      |
| A                     | admin           | Edit Remove |
| MOTORCYCL<br>NORTH SI | E SAFETY<br>DE  | PTL         |

#### **Miscellaneous Settings**

#### Help:

This sub-menu allows the user to display Operator App build and version number. Contact information for the Operator is also provided.

#### **Terms of Service:**

This sub-menu displays detailed information about the operator's terms of service.

#### Sign Out:

This sub-menu allows the user to Sign Out of the Operator's app. The user credentials are required to sign back in.

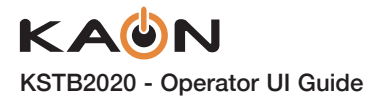

#### **Search Screen**

Press the Search button on the KURV remote to run a Google search.

The user may then use the Navigation buttons on the remote to enter the text for search terms.

Once text has been entered, navigate to and select the search button in the Drop Down menu on the screen.

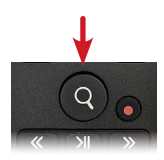

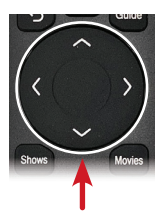

| Search titles, channel name or channel number |  |   |  |  |  |     |     |  |   |    |   |  |  |
|-----------------------------------------------|--|---|--|--|--|-----|-----|--|---|----|---|--|--|
| travel                                        |  |   |  |  |  |     |     |  |   |    |   |  |  |
| Clear Recents                                 |  |   |  |  |  |     |     |  |   |    |   |  |  |
|                                               |  |   |  |  |  |     |     |  |   |    |   |  |  |
|                                               |  | I |  |  |  | tha | nks |  |   | we |   |  |  |
| abc12                                         |  |   |  |  |  |     |     |  |   |    | × |  |  |
| @?#                                           |  |   |  |  |  |     |     |  |   |    |   |  |  |
|                                               |  |   |  |  |  |     |     |  |   |    |   |  |  |
|                                               |  |   |  |  |  |     |     |  | • |    |   |  |  |

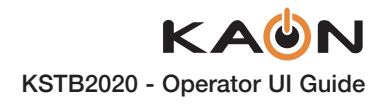

#### **Google Search Results**

Search results will include the YouTube, TV Shows, and Movies available within the Google Play environment that are relevant to the search term.

The same results may be achieved on Voice Remotes by holding the search button on the remote and speaking the search terms.

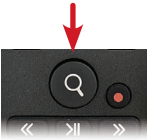

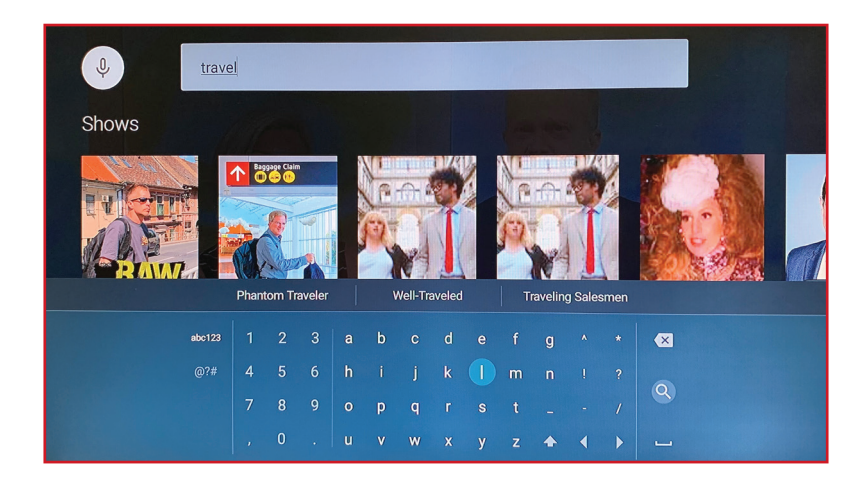

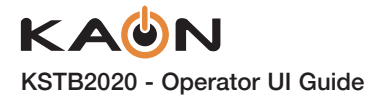

#### Notes:

| <br> |
|------|
|      |
|      |
|      |